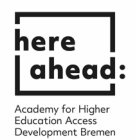

دستور العمل های درخواست بررسی اولیه مدارک (VPD) در Uni-Assist .

1. برای در خواست بررسی اولیه مدارک (VPD) در Uni-Assist، لطفا در پورتال آنلاین my.uni-assist.de به آدرس روبرو ثبت نام کنید :https://my.uni-assist.de/registrierung

|                                                                                                    |                                                                                                    |                  | 🕷 uni-assist e.V. 🥥 Hilfe 🔇 | Sprache * |
|----------------------------------------------------------------------------------------------------|----------------------------------------------------------------------------------------------------|------------------|-----------------------------|-----------|
| Wir bemühen uns, Ihnen trotz der Corona-Pandemie eine erfolgreiche Bewerbung zu ermöglichen.<br>Unsere aktuellen Bearbeitungszeiten finden Sie hier. |                                                                                                    |                  |                             |           |
| ≣assist                                                                                                    |                                                                                                    |                  | *                           | LOGIN     |
|                                                                                                    | REGISTRIERUNG                                                                                                    |                  |                             |           |
|                                                                                                    | E-Mail                                                                                                    |                  |                             |           |
|                                                                                                    | E-Mail-Adresse eingeben                                                                                                    | 0                |                             |           |
|                                                                                                    | Bitte geben Sie eine gültige E-Mail-Adresse ein.                                                                                         |                  |                             |           |
|                                                                                                    | E-Mail-Adresse wiederholen                                                                                                    |                  |                             |           |
|                                                                                                    | E-Mail-Adresse wiederholen                                                                                                    | 0                |                             |           |
|                                                                                                    | Die E-Mail-Adresse muss mit der oben eingegebenen übereinstimmen.                                                                        |                  |                             |           |
|                                                                                                    | Passwort                                                                                                    |                  |                             |           |
|                                                                                                    | Gewünschtes Passwort eingeben                                                                                                    | 0                |                             |           |
|                                                                                                    | Das Passwort muss aus mindestens 6 Zeichen bestehen.                                                                                     |                  |                             |           |
|                                                                                                    | Passwort wiederholen                                                                                                    |                  |                             |           |
|                                                                                                    | Passwort wiederholen                                                                                                    | 0                |                             |           |
|                                                                                                    | Das Passwort muss übereinstimmen                                                                                                    |                  |                             |           |
|                                                                                                    | Ich habe die Altgemeinen Geschäftsbedingungen in ihrer derze<br>aktuellen Fassung sowie die Datenschutzhinweise gelesen un<br>diesen zu. | eit<br>Id stimme |                             |           |
|                                                                                                    | Registrieren                                                                                                    |                  |                             |           |

 سپس ایمیل خود را بررسی کرده و بر روی لینک فعال سازی که Uni-Assist برای شما ارسال کرده است کلیک کنید.

|                                                                                                    | Af uni-assist e.V. 😡                                                                                                    | ilfe 🔞 Sprache - |
|----------------------------------------------------------------------------------------------------|----------------------------------------------------------------------------------------------------|------------------|
| Wir bemühen uns, Ihnen trotz der Corona-Pandemie eine<br>Unsere aktuellen Bearbeitungszeiten finden Sie hier. | e erfolgreiche Bewerbung zu ermöglichen.                                                                                                    |                  |
| ≣assist                                                                                                    | REGISTRIERUNG<br>Vielen Dank für Ihre Registrierung.<br>Sie erhalten einen Aktivierungslink an die von Ihnen angegebene E-Mail-Adresse. Um Ihr Kundenkonto zu aktivieren, klicken Sie bitte innerhalb der nächsten 24<br>Stunden auf den Aktivierungslink. Bitte überprüfen Sie auch Ihren Spam-Ordher, sollten Sie keine E-Mail von um erhalten. | ☆ LOGIN          |
| رد:<br>Wir bemühen uns. Ihnen trotz der Corona-Pandemie eine                                                  | 3. پس از کلیک بر روی لینک فعال سازی در ایمیل ، پیام زیر را دریافت خواهید کر<br>۱۳ ۰۰۰ ۰۰۰۰۰۰۰۰۰۰۰۰۰۰۰۰۰۰۰۰۰۰۰۰۰۰۰۰۰۰۰۰                                                                                                    | lfe 🔞 Sprache -  |
| Unsere aktuellen Bearbeitungszeiten finden Sie hier.                                                          |                                                                                                    | 😤 LOGIN          |
|                                                                                                    | KONTOAKTIVIERUNG<br>Ihr Konto wurde erfolgreich aktiviert.<br>Um sich einzuloggen, klicken Sie bitte oben im Menü auf "Login" oder auf<br>den nachfolgender Link- Jetzt einloggen                                                                                                    |                  |

 بر روی "jetzt einloggen, کلیک کنید و با آدرس ایمیل و رمز عبوری که خود انتخاب کرده اید وارد شوید:

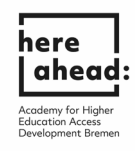

|                                                                                                    |                                                                            | 쑭 uni-assi | st e.V. 😧 Hilfe |
|----------------------------------------------------------------------------------------------------|----------------------------------------------------------------------------|------------|-----------------|
| Wir bemühen uns, ihnen trotz der Corona-Pandemie eine erfolgreiche Bewerbung zu ermöglichen.<br>Unsere aktuellen Bearbeitungszeiten finden Sie hier. |                                                                            |            |                 |
| assist                                                                                                    |                                                                            |            | â               |
|                                                                                                    | LOGIN                                                                      |            |                 |
|                                                                                                    | E-Mail-Adresse eingeben                                                    |            |                 |
|                                                                                                    | Passwort eingeben ① Login                                                  |            |                 |
|                                                                                                    | Noch kein Konto? Registrieren<br>Passwort vergessen? Passwort zurücksetzen |            |                 |

5. پس از ورود به سیستم برای اولین بار، اطلاعات مورد نیاز و سوابق تحصیلی خود را وارد کنید. تنها پس از تکمیل همه موارد، می توانید در خواست خود را ارسال کنید. لطفا فراموش نکنید که مطالب خود را ذخیره کنید!

|                                                          | uschkureli@abradBremen.de 🛪 uni-assist e.V. 🛛 Hille 🚱 Sprache              |
|----------------------------------------------------------|----------------------------------------------------------------------------|
| Wir hamühan uns Ihnan trotz der Corona-Pandamia eine e   | foloreiche Resentions zu armönlichen                                       |
| the bendater and, miler offic der corona-randernie enter |                                                                            |
| Unsere aktuellen Bearbeitungszeiten finden Sie hier.     |                                                                            |
| •••                                                      |                                                                            |
| ≣assist                                                  | LOGOU                                                                      |
|                                                          |                                                                            |
|                                                          | ERSTE SURVITE                                                              |
|                                                          | Willkommen bei uni-assist und vielen Dank, dass Sie sich eingeloggt haben. |
|                                                          | Wir benötigen noch folgende Informationen von Ihnen:                       |
|                                                          | A Bewerberdaten                                                            |
|                                                          | A Meine Bildungshistorie                                                   |
|                                                          | BEWERBERDATEN                                                              |
|                                                          |                                                                            |
|                                                          |                                                                            |
|                                                          | Persönliche Daten                                                          |
|                                                          | Geschlecht                                                                 |
|                                                          | Bite wilden                                                                |
|                                                          | Bite treffen Sie eine Auswahl.                                             |
|                                                          | Vorname                                                                    |
|                                                          | 0                                                                          |
|                                                          | Der Vorname muss angegeben werden                                          |
|                                                          | Nachname                                                                   |
|                                                          | ٥                                                                          |
|                                                          | Der Nachname muss angegeben werden.                                        |

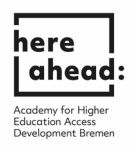

| Unsere aktuellen Bearbeitungszeiten finden Sie hier.                                                                                         |                                                                                                    |                                            |
|----------------------------------------------------------------------------------------------------|----------------------------------------------------------------------------------------------------|--------------------------------------------|
| ≣assist                                                                                                    |                                                                                                    |                                            |
|                                                                                                    | ERSTE SCHRITTE                                                                                                    |                                            |
|                                                                                                    | Willkommen bei uni-assist und vielen Dank, dass Sie sich eingeloggt haben.                                                                                                    |                                            |
|                                                                                                    | Wir benötigen noch folgende Informationen von Ihnen:                                                                                                    |                                            |
|                                                                                                    | Bewerberdaten  Meine Bildungshistorie                                                                                                    |                                            |
|                                                                                                    | BEWERBERDATEN                                                                                                    |                                            |
|                                                                                                    | 1 3                                                                                                    |                                            |
|                                                                                                    | Kontaktdaten                                                                                                    |                                            |
|                                                                                                    | c/o (Bitte füllen Sie das Feld so aus: "c/o Name")                                                                                                    |                                            |
|                                                                                                    | ✓                                                                                                    |                                            |
|                                                                                                    | Straße                                                                                                    |                                            |
|                                                                                                    | Die Straße muss angegeben werden (max. 30 Zeichen).                                                                                                    |                                            |
|                                                                                                    | Adresszusatz                                                                                                    |                                            |
|                                                                                                    |                                                                                                    |                                            |
|                                                                                                    |                                                                                                    |                                            |
|                                                                                                    | Postleitzahl                                                                                                    |                                            |
|                                                                                                    | Postleitzahl                                                                                                    |                                            |
|                                                                                                    | Postleitzahl                                                                                                    | Saheadbremen.de 🐐 uni-assist e.V. 🕑 Hild   |
| Wir bemühen uns, Ihnen trotz der Corona-Pandemie eine erfolgreiche Bewer                                                                     | Postleitzahi<br>Bung zu ermöglichen.                                                                                                    | Sahaadoroman.da Runi-assist e.V. Okili     |
| Wir bemühen uns, Ihnen trotz der Corona-Pandernie eine erfolgreiche Bewer<br>Unsere aktuellen Bearbeitungszeiten finden Sie hier.            | Postleitzahl<br>bung zu ermöglichen.                                                                                                    | Sahaadhraman.da 🌾 unl-assist a V. 🌒 Mili   |
| Wir bemühen uns. Ihnen trotz der Corona-Pandemie eine erfolgreiche Bewer<br>Unsere aktuellen Bearbeitungszeiten finden Sie hier.             | Postleitzahl<br>uschkurelt                                                                                                    | Gabeadtramen.de 😤 unl-asalat e.V. 🌒 Hilfs  |
| Wir bemühen uns, Ihnen trotz der Corona-Pandernie eine erfolgreiche Bewer<br>Unsere aktuellen Bearbeitungszeiten finden Sie hier.            | Postleitzahi<br>bung zu ermöglichen.                                                                                                    | Saheadhraman.de 🛪 unl-assist a.V. 🥥 Hilf   |
| Wir bemühen uns, Ihnen trotz der Corona-Pandernie eine erfolgreiche Bewer<br>Unsere aktuellen Bearbeitungszeiten finden Sie hier.            | Postleitzahl<br>bung zu ermöglichen.<br>ERSTE SCHRITTE                                                                                                    | Sahaadbramen.da 🌾 uni-assist e.V. 🥥 Hild   |
| Wir bemühen uns, Ihnen trotz der Corona-Pandernie eine erfolgreiche Bewer<br>Unsere aktuellen Bearbeitungszeiten finden Sie hier.<br>Sassist | Postleitzahl<br>tung zu ermöglichen.<br>ERSTE SCHRITTE<br>Wilkommen bei uni-assist und vielen Dank, dass Sie sich eingeloggt haben.                                                                                                    | Sahaadhremen.de 🌾 uni-ssaist e.V. 🌒 Hild   |
| Wir bemühen uns, Ihnen trotz der Corona-Pandernie eine erfolgreiche Bewer<br>Unsere aktuellen Bearbeitungszeiten finden Sie hier.<br>Sassist | Postleitzahl<br>tung zu ermöglichen.<br>ERSTE SCHRITTE<br>Wilkommen bei uni-assist und vielen Dank, dass Sie sich eingeloggt haben.<br>Wir beröfigen noch folgende Informationen von Ihnen:                                                                                                    | Saharadhrennen.de 🌾 uni-sesist s.V. 🥥 Hill |
| Wir bemühen uns. Ihnen trotz der Corona-Pandemie eine erfolgreiche Bewer<br>Unsere aktuellen Bearbeitungszeiten finden Sie hier.             | Postleitzahl<br>teung zu ermöglichen.<br>ERSTE SCHRITTE<br>Wilkommen bei uni-assist und vielen Dank, dass Sie sich eingeloggt haben.<br>Wir berötigen noch folgendie Informationen von Ihnen:<br>Mir Bildungshistorie                                                                                                    | Øshesðremen.de ∦unl-sasist e.V. € Hilf     |
| Wir bemühen uns. Ihnen trotz der Corona-Pandernie eine erfolgreiche Bewer<br>Unsere aktuellen Bearbeitungszeiten finden Sie hier.            | Postleitzahl<br>tung zu ermöglichen.<br>ERSTE SCHRITTE<br>Wilkommen bei uni-assist und vielen Dank, dass Sie sich eingeloggt haben.<br>Wir beröftigen noch folgende Informationen von Ihnen:<br>Meine Bildungshistorie<br>BEWERBERDATEN                                                                                                    | Sahaadhremen.da 🕷 unl-assist s.V. 🥥 Hild   |
| Wir bemühen uns. Ihnen trotz der Corona-Pandernie eine erfolgreiche Bewer<br>Unsere aktuellen Bearbeitungszeiten finden Sie hier.<br>Sassist | Postleitzahl tung zu ermöglichen. ERSTE SCHRITTE Willkommen bei uni-assist und vielen Dank, dass Sie sich eingeloggt haben. Wir benötigen noch folgende Informationen von Ihnen:                                                                                                    | Sahaadbremen.de Xuni-assistev. 9 Hild      |
| Wir bemühen uns, Ihnen trotz der Corona-Pandernie eine erfolgreiche Bewer<br>Unsere aktuellen Bearbeitungszeiten finden Sie hier.<br>Sassist | Postieitzahl  Postieitzahl  toung zu ermäglichen.  ERSTE SCHRITTE  Wilkommen bei uni-assist und vielen Dank, dass Sie sich eingeloggt haben. Wir berötigen noch folgende Informationen von Ihnen:  Meremötigen noch folgende Informationen von Ihnen:  Meremötigen noch folgende Info | Qaheadiramen.de 🐐 unl-assist e.V. 🌒 Hilf   |
| Wir bemühen uns. Ihnen trotz der Corona-Pandernie eine erfolgreiche Bewer<br>Unsere aktuellen Bearbeitungszeiten finden Sie hier.<br>Sassist | Postleitzahl  tung zu ermöglichen.  ERSTE SCHRITTE  Willkommen bei uni-assist und vielen Dank, dass Sie sich eingeloggt haben. Wir benögligen noch folgende Informationen von Ihnen:  Serverbridzen Meine Bildungshistorie  EBEWERBERDATEN  Sonstige Daten  Haben Sie schon eine uni-assist Bewerbernummer? Dann tragen Sie diese  teiten sien eine                                                                                                    | Sabaudbremen.de Runi-assist e.V. 🥥 Hild    |
| Wir bemühen uns, Ihnen trotz der Corona-Pandernie eine erfolgreiche Bewer<br>Unsere aktuellen Bearbeitungszeiten finden Sie hier.            | Postleitzahl  Postleitzahl  tung zu ermöglichen.  ERSTE SCHRITTE  Milkommen bei uni-assist und vielen Dank, dass Sie sich eingeloggt haben.  Wir benötigen noch folgende Informationen von Ihnen:  @ Weine Bildungshistorie  BEWERBERDATEN  1 ② ③  Sonstige Daten  Haben Sie schon eine uni-assist Bewerbernummer? Dann tragen Sie diese Haben Sie schon eine uni-assist Bewerbernummer? Dann tragen Sie diese Haben Sie schon eine uni-assist Bewerbernummer?                                                                                                    | Szhezőremen.de Auni-szaist e.V. 🤤 Hild     |
| Wir bemühen uns, Ihnen trotz der Corona-Pandernie eine erfolgreiche Bewer<br>Unsere aktuellen Bearbeitungszeiten finden Sie hier.<br>Bassist | Postieitzahl  Postieitzahl  tung zu ermöglichen.  ERSTE SCHRITTE  Milkommen bei uni-assist und vielen Dank, dass Sie sich eingeloggt haben.  Wir beröfigen noch folgende informationen von Ihnen:  Merme Bildungshistorie  BEWERBERDATEN  ()  Sonstige Daten  Haten Sie schon eine uni-assist Bewerbernummer? Dann tragen Sie diese  bitte heire ein:  uni-assist Bewerbernummer (?-stelige Nummer aus dem alten Bewerber- Pora)                                                                                                    | Szhezőremen.de Auni-asalet e.V.            |

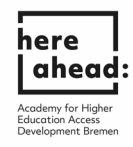

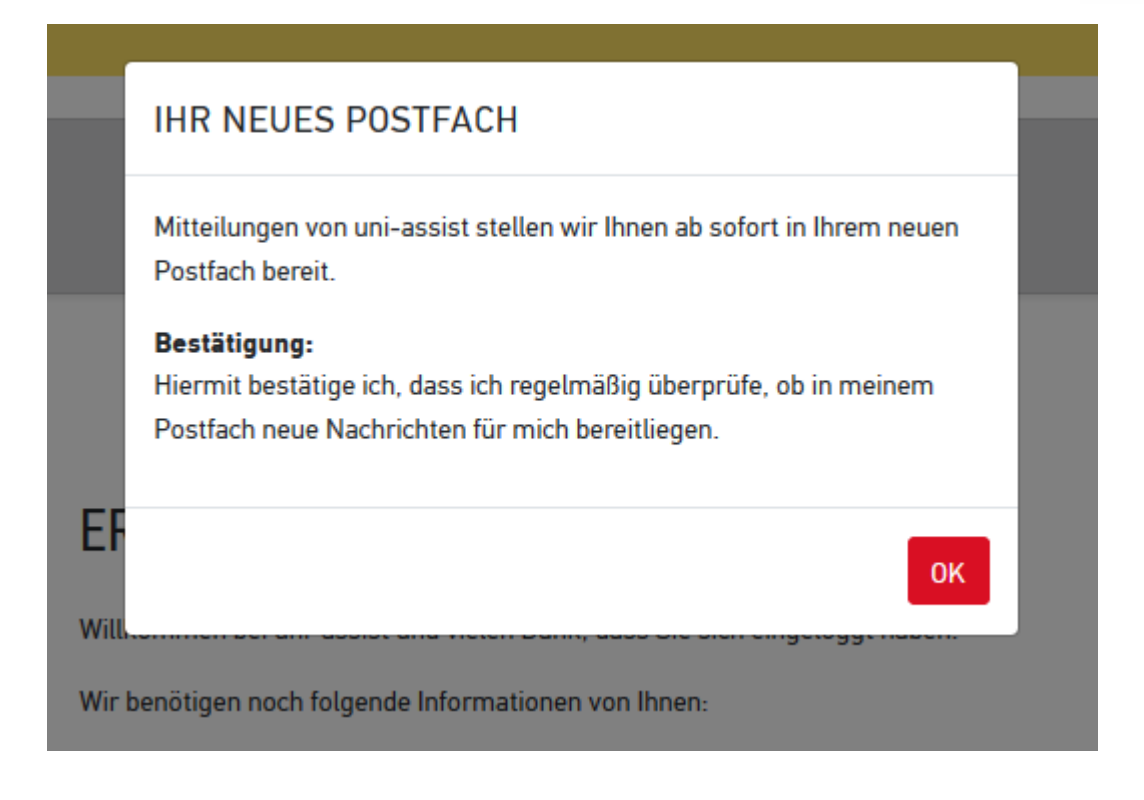

|                                                                                                    | uschkureit@aheadbremen.de 24                                                                                                    | 25892 🏘 uni-assist e.V. 🥥 Hilfe 🔇 Sprache 🔻 |
|----------------------------------------------------------------------------------------------------|----------------------------------------------------------------------------------------------------|---------------------------------------------|
| Wir bemühen uns, Ihnen trotz der Corona-Pandernie eine e<br>Unsere aktuellen Bearbeitungszeiten finden Sie <mark>hier.</mark> | folgreiche Bewerbung zu ermöglichen.                                                                                                    |                                             |
| <b>assis</b> t                                                                                                    |                                                                                                    | ANTRÄGE 🕶 MEIN POSTFACH 📑 (0)               |
|                                                                                                    | Willkommen bei uni-assist und vielen Dank, dass Sie sich eingeloggt haben.<br>Wir berötigen noch folgene Unformationen von Ihnen.<br>✓ Bewercherdaten<br>▲ Meine Bildungshistorie |                                             |
|                                                                                                    | MEINE BILDUNGSHISTORIE<br>Schulabschluss<br>Haben Site einen Schulabschluss gemacht?<br>Ja Vein                                                                                   |                                             |
|                                                                                                    | Die Frage muss beantwortet werden.  Studien abschlüsse Haben Sie einen Studienabschluss gemacht oder werden in Kürze einen Studienabschluss machen? On to on bien                 |                                             |
|                                                                                                    | U seen<br>Die Frage muss beentwortet werden.<br>TestAS                                                                                                    |                                             |

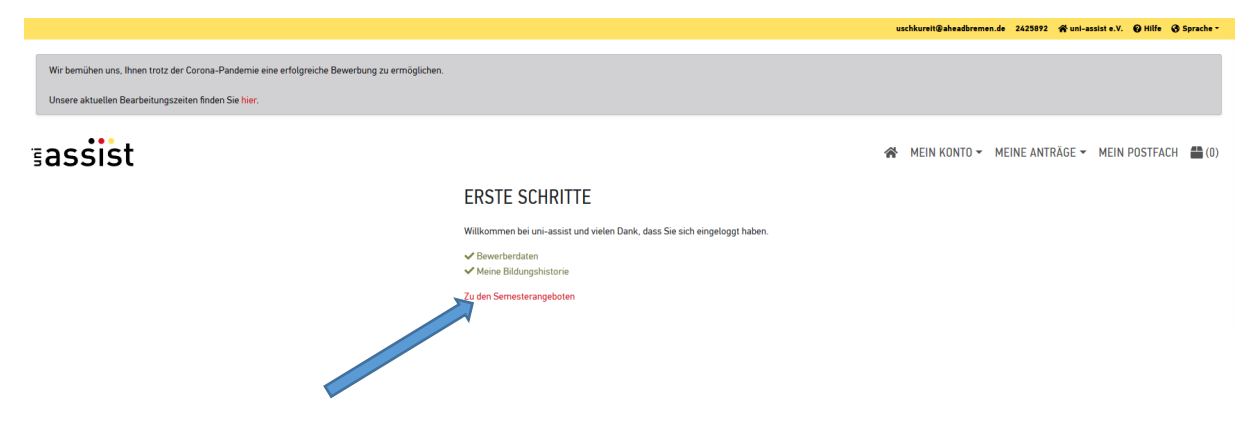

6. پس از ذخیره کردن، لطفاً بر روی "Zu den Semesterangeboten" کلیک کنید.

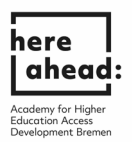

7. در بخش ,HERE ، "Suchkriterien را وارد کنید، ترم تحصیلی را انتخاب کرده و در بخش Universität Bremen، ،Hochschule, را انتخاب کنید. اکنون می توانید شاخه ای را که می خواهید پس از تکمیل تحصیلات مقدماتی "here studies:, در آن تحصیل کنید را انتخاب کنید.

|                                                                                                    |                                                                  |                                                                 | uschkureit@aheadbreme                 | n.de 2425892 🏘 uni-assist e.V. 😧 Hilfe 诸 Sprache - |
|----------------------------------------------------------------------------------------------------|------------------------------------------------------------------|-----------------------------------------------------------------|---------------------------------------|----------------------------------------------------|
| Wir bemühen uns, Ihnen trotz der Corona-Pandemie<br>Unsere aktuellen Bearbeitungszeiten finden Sie hier. | e eine erfolgreiche Bewerbung zu ermöglichen.<br>r.              |                                                                 |                                       |                                                    |
| ≣assist                                                                                                  |                                                                  |                                                                 | 😤 MEIN KONTO 🗸                        | MEINE ANTRÄGE 👻 MEIN POSTFACH 📇 (0)                |
|                                                                                                    | SEMESTERANGEBOTE                                                 | Studiengänge insgesamt: 4<br>Sommersemester 2021                |                                       |                                                    |
|                                                                                                    | A HERE<br>Semester<br>- Bitte within -                           | HERE OKO<br>Bachelor<br>Universiät Bremen<br>Details anzeigen   | Zulassungstyp: NC-frei<br>🚔 Auswählen |                                                    |
|                                                                                                    | Hochschule  Hochschule  Frweiterte Suche  Lücksetzen  Lücksetzen | HERE ING<br>Bachelor<br>Universität Bremen<br>Details anzeigen  | Zulassungstyp: NC-frei<br>🏙 Auswählen |                                                    |
|                                                                                                    |                                                                  | HERE MIN<br>Bachelor<br>Universität Bremen<br>Details anzeigen  | Zulassungstyp: NC-frei<br>🏙 Auswählen |                                                    |
|                                                                                                    |                                                                  | HERE WIWI<br>Bachelor<br>Universität Bremen<br>Details anzeigen | Zulassungstyp: NC-frei<br>🏙 Auswählen |                                                    |

بس از انتخاب شاخه تحصیلی، پیامی دریافت می کنید که شاخه تحصیلی به انتخاب شما اضافه شده است.

|                                                                                              |                                                                            |                                                                 | uschkureit@aheadbremen.de 24             | 25892 🌴 uni-assist e.V. 🥥 Hilfe 🔇 Sprache 👻              |
|----------------------------------------------------------------------------------------------|----------------------------------------------------------------------------|-----------------------------------------------------------------|------------------------------------------|----------------------------------------------------------|
| Wir bemühen uns, Ihnen trotz der Corona-Pan<br>Unsere aktuellen Bearbeitungszeiten finden Si | idemie eine erfolgreiche Bewerbung zu ermöglichen.<br>ie hier.             |                                                                 |                                          |                                                          |
| ≣assist                                                                                      |                                                                            |                                                                 | 😤 MEIN KONTO 👻 MEINE                     | ANTRÄGE - MEIN POSTFACH 🛗 (1)                            |
|                                                                                              | SEMESTERANGEBOTE                                                           | Studiengänge insgesamt: 4<br>Sommersemester 2021                |                                          |                                                          |
|                                                                                              | Suchkriterien  HERE Semester  Smmerster 2021                               | HERE GKG<br>Bachelor<br>Universität Bremen<br>Details anzeigen  | Zulassungstye: NC-frei<br>🚔 Auswählen    |                                                          |
|                                                                                              | Uröverskär Reven         *           Erweiterte Suche         Zurücksetzer | HERE ING<br>Bachelor<br>Universität Bremen<br>Details anzeigen  | Zulassungstyp. NC-frei<br>Zulassungstyp. |                                                          |
|                                                                                              |                                                                            | HERE MIN<br>Bachelor<br>Universitä Bremen<br>Details anzeigen   | Zulassungstyp. NC-frei<br>🚔 Auswählen    |                                                          |
|                                                                                              |                                                                            | HERE WIWI<br>Bachelor<br>Universität Bremen<br>Detalis anzeigen | Zulassungstyp: NC-frei<br>🖬 Auswählen    | Der Studiengang wurde ihrer<br>Auswahlliste hinzugefügt. |

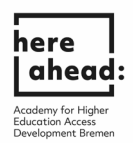

 9. اکنون به لیست انتخاب "Auswahlliste " بروید. برای این کار، روی نماد جعبه در بالا سمت راست کلیک کنید.

| Wir bemühen uns. Ihnen trotz der Coror<br>Unsere aktuellen Bearbeitungszeiten fir | na-Pandemie eine erfolgreiche Bewerbung zu<br>nden Sie <mark>hier</mark> . | ermöglichen. |                                                                |                                       |                       |
|-----------------------------------------------------------------------------------|----------------------------------------------------------------------------|--------------|----------------------------------------------------------------|---------------------------------------|-----------------------|
| assist                                                                            | SEMESTERANG                                                                | EBOTE        | Studengänge insgesamt. 4<br>Sommersemester 2021                | 😤 MEIN KONTO 🗸 MEINE ANTRÀ            | lge ← MEIN POSTFACH 🚆 |
|                                                                                   | Q HERE<br>Semester                                                         | •            | HERE OKO<br>Bachelor<br>Universität Bremen<br>Details anzeigen | Zulassungstyp: NC-frei<br>🏙 Auswählen |                       |
|                                                                                   | Hochschule<br>Universität Bremen ×<br>Enweiterte Suche                     | Zurücksetzen | HERE ING<br>Bachelor<br>Universitäl Bremen<br>Details anzeigen | Zulassungstyp: NC-frei<br>🖀 Auswählen |                       |
|                                                                                   |                                                                            |              | HERE MIN<br>Bachelor<br>Universitä Bremen<br>Details anzeigen  | Zulassungstyp: NC-frei<br>🚔 Aupwählen |                       |
|                                                                                   |                                                                            |              | HERE WIWI<br>Bachelor<br>Unversität Bremen<br>Detalis anzeigen | Zulassungstyp: NC-frei<br>Auswähten   |                       |

10. بر روی "Zum Upload meiner Dokumente" کلیک کنید و گواهی های خود را بارگذاری (آپلود) کنید.

| Unsere aktuellen Bearbeitungszeiten finden Sie hier. |                                                                                                    |                             |                                       |                 |               |             |
|------------------------------------------------------|----------------------------------------------------------------------------------------------------|-----------------------------|---------------------------------------|-----------------|---------------|-------------|
| assist                                               |                                                                                                    | *                           | MEIN KONTO <del>-</del>               | MEINE ANTRÄGE 🕶 | MEIN POSTFACH | <b>(</b> 1) |
|                                                      | MEINE AUSWAHLLISTE                                                                                                    |                             |                                       |                 |               |             |
|                                                      | Sommersemester 2021                                                                                                    |                             |                                       |                 |               |             |
|                                                      | HERE ING<br>Bachelor                                                                                                    | Bewerbung für 1             | 1. Fachsemester                       |                 |               |             |
|                                                      | Universität Bremen<br>Weitere Fragen zum Antrag anzeigen (keine offenen Pflichtfragen)                                                              | Zulass                      | ungstyp: NC-frei                      |                 |               |             |
|                                                      | Details anzeigen                                                                                                    |                             | 💼 Entfernen                           |                 |               |             |
|                                                      | Bearbeitungskosten                                                                                                    |                             | € 75.00                               |                 |               |             |
|                                                      | Papierloses Bewerbungsverfahren: Bitte schicken Sie für diesen Antrag keine Dokumente per Post. Laden Sie Ihre Datei<br>Zum Upload meiner Dokumente | en stattdessen bitte online | ∍ hoch.                               |                 |               |             |
|                                                      | ZWISCHENSUMME (inkl. Mehrwertsteuer)                                                                                                    |                             | € 75.00                               |                 |               |             |
|                                                      | Guthaben                                                                                                    |                             | € 0.00                                |                 |               |             |
|                                                      | GESAMTSUMME (inkt. Mehrwertsteuer)                                                                                                    |                             | € 75.00                               |                 |               |             |
|                                                      | Ausgewählte Studiengänge. 1                                                                                                    | Mehr zu Ko                  | sten und Bezahlung<br>Zur Kasse gehen |                 |               |             |

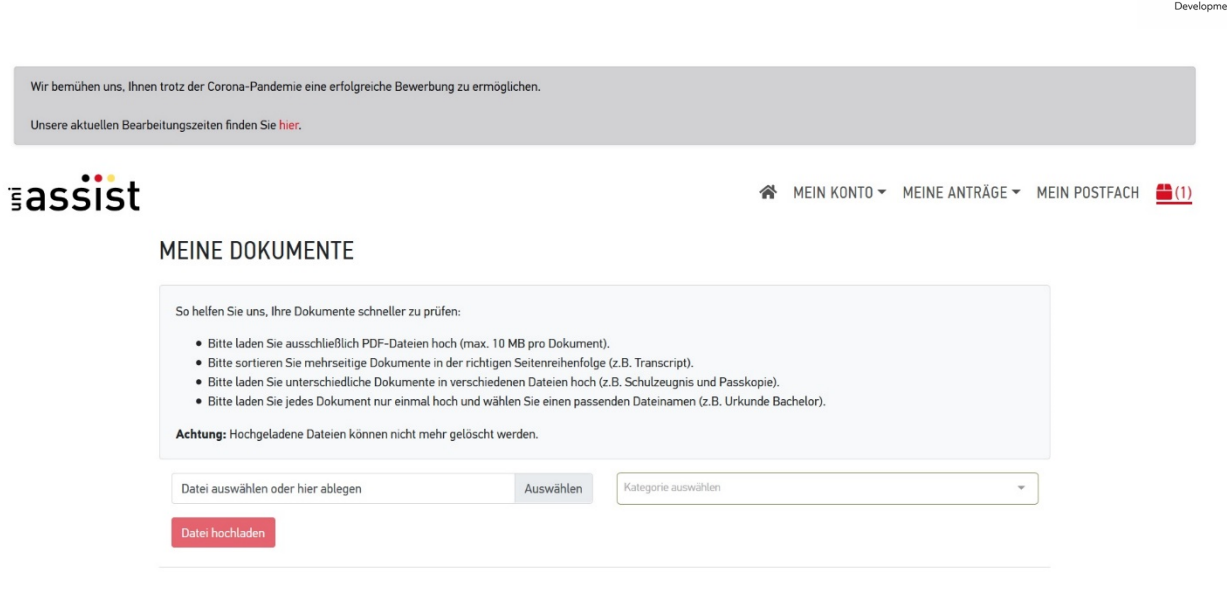

here ahead:

11. بعد از بارگذاری گواهی های خود، دوباره بر روی نماد جعبه در بالا سمت راست کلیک کنید.

| assist |                                                                                                    |                                                                                                    | *                                                                                                    | MEIN KONTO <del>-</del> | MEINE ANTRÄGE 🔻 | MEIN POSTFACH |
|--------|----------------------------------------------------------------------------------------------------|----------------------------------------------------------------------------------------------------|----------------------------------------------------------------------------------------------------|-------------------------|-----------------|---------------|
|        | MEINE DOKUMENTE                                                                                                    |                                                                                                    |                                                                                                    |                         |                 | 4             |
|        | So helfen Sie uns, Ihre Dokumente schneller zu prüfen:<br>• Bitte laden Sie ausschließlich PDF-Dateien hoch (max.<br>• Bitte sortieren Sie mehrseitige Dokumente in der richt<br>• Bitte laden Sie unterschiedliche Dokumente in verschi<br>• Bitte laden Sie jedes Dokument nur einmal hoch und w<br>Achtung: Hochgeladene Dateien können nicht mehr gelösch | 10 MB pro Dokumen<br>igen Seitenreihenfolg<br>sdenen Dateien hoch (<br>jählen Sie einen passo<br>t werden. | i).<br>e (z.B. Transcript).<br>(z.B. Schulzeugnis und Passkopie)<br>enden Dateinamen (z.B. Urkunde E | achelor).               |                 |               |
|        | Datei auswählen oder hier ahlegen                                                                                                    | Auswählen                                                                                                  | Kategorie auswählen                                                                                  |                         | -               | 7             |

12. برای پرداخت هزینه بررسی مدارک، روی"Zur Kasse gehen" کلیک کنید. توجه داشته باشید که این هزینه بعداً توسط "Here Ahead, به شما باز پرداخت خواهد شد.

≣assist

|                                                                                                    |                                                                                                    | MEIN KONTO ▼ M     M | EINE ANTRÄGE 🖣 |
|----------------------------------------------------------------------------------------------------|----------------------------------------------------------------------------------------------------|----------------------|----------------|
| MEINE AUSWAHLLISTE                                                                                                    |                                                                                                    |                      |                |
| Bitte beachten Sie die Hinweise am Studiengang/an den Studiengängen. Sie können den Antrag trotzden                                                                                                    | kosterpflichtig stellen oder ihn entfernen.                                                                                                    |                      |                |
| Sommersemester 2021                                                                                                    |                                                                                                    |                      |                |
| HERE NON<br>Bachade<br>Dowenskill formen<br>Weiter Frightszura-Acting anzeigen (Balas alfeans Pflichtfrages)<br>Patrick mention                                                                                                    | Bewerbung für 1. Fachsemester<br>Zulessungstyp: NC-frei                                                                                                    |                      |                |
| urenna antenjeri                                                                                                    | Entfernen                                                                                                    |                      |                |
| And Groundage der van Breen gemechten Angelen D.B. Schuldkorblums, Staatskingenschaft, ausgewei<br>nicht für Sis zustrachte. Dieter aufernemmer Die zuch bei der betroffenen Hichschule, eil uns asset in Arte<br>trottdem kassenglichtig stellen oder ihr einfernen.<br>Pagenfosse Beweitungsberfahren: Bille schulden Sie für diesen Antrag keine Dakumente per Post. 1.<br>2011 Walder Meren Obtomente | Mar Studiegung) ist uni-statet für diesen Studiegung<br>im Hall doch zuständig ist. Sie Komen den Antrag<br>aden Sie flive Dateen stattdessen bitte online hoch. |                      |                |
| ZWISCHENSUMME (nil, Mehrwertstewer)                                                                                                    | £ 75.00                                                                                                    |                      |                |
| CECANTEININE A CONTRACTOR                                                                                                    | 6 75 00                                                                                                    |                      |                |
| E3AM I 3UMME (Inkl. Mehrwertstever)                                                                                                    | € 75.00                                                                                                    |                      |                |

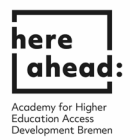

|                                            |                                                                                                    | uschkureit@aheadbremen.de 24234                                                                                                    | 192 🛠 uni-assist e.V. 🕢 Hilfe 😗 Spra |
|--------------------------------------------|----------------------------------------------------------------------------------------------------|----------------------------------------------------------------------------------------------------|--------------------------------------|
|                                            |                                                                                                    |                                                                                                    |                                      |
| Vir bemühen uns, Ihnen trotz der Corona-P  | andemie eine erfolgreiche Bewerbung zu ermöglichen.                                                                                                    |                                                                                                    |                                      |
| Insere aktuellen Bearbeitungszeiten finden | Sie hier.                                                                                                    |                                                                                                    |                                      |
|                                            |                                                                                                    |                                                                                                    |                                      |
| assist                                     |                                                                                                    |                                                                                                    | NTRÄGE - MEIN POSTFACH               |
|                                            | KASSE                                                                                                    |                                                                                                    |                                      |
|                                            | Sommersemester 2021                                                                                                    |                                                                                                    |                                      |
|                                            | Universität Bremen                                                                                                    |                                                                                                    |                                      |
|                                            | HERE MIN — Bachelor - Bewerbung für 1. Fachsemester                                                                                                    | € 75.00                                                                                                    |                                      |
|                                            | <b>ZWISCHENSUMME</b> (INKL. MEHRWERTSTEUER)                                                                                                    | € 75.00                                                                                                    |                                      |
|                                            | Guthaben                                                                                                    | € 0.00                                                                                                    |                                      |
|                                            | GESAMTSUMME (inkl. Mehrwertsteuer)                                                                                                    | € 75.00                                                                                                    |                                      |
|                                            | Mit Klick auf den Butten "Zum Bezahlvorgang" werden Sie zur Abwicklung der Zahlung an den Zahlungsd<br>übermittelt zum Zweck der Zahlungsabwicklung folgende Daten an die Novalnet ARE. E-Mail-Adresse, Be-<br>Währung zur Durchführung der Zahlung werden die Daten je nach Zahlungsart auch an die jeweiligen On<br>Kreditisterinstitute übermitällt. Wetter left informationen finden Sie sie niveren Datenschulthimweien. | enstleister Novalnet AG weitergeleitet. uni-assist e.V.<br>erbernummer, Auftragenummer und Zahlungsbetrag inkl.<br>ine-Bezahldienste, Kreditinstitute, Banken und |                                      |
|                                            | Ich habe die Allgemeinen Geschältsbedingungen sowie die Datenschutzhinweise gelesen und stimme diesen zu. Ich m\u00f6chte den Antrag nur wrbindlich zur Bearbeitung<br>an umi-assist e V übermitteln.                                                                                                    |                                                                                                    |                                      |
|                                            | Ich versichere nach bestem Wissen und Gewissen, dass alle Angaben im Antrag vollständig und richtig si<br>Studienleistungen im In- und Ausland verschwegen habe. Ich weit, dass falsche Angaben zum Ausschlau<br>bzw. Einschreibung durch die Hochschule liviten können.                                                                                                    | id. Ich versichere, dass ich keine erfragten Studienzeiten und<br>is vom Zulassungsverfahren oder zum Widerruf der Zulassung                                      |                                      |
|                                            | Zurück                                                                                                    | Zum Bezahlvorgang                                                                                                    |                                      |

## 13. بعد از انتخاب تمامی گزینها بر روی "Zum Bezahlvorgang, کلیک کنید.

| ≣assist |                                                                                                    | *                                                                                                    | MEIN KONTO - MEINE ANTRÄGE - | MEIN POSTFACH | <b>(</b> 1) |
|---------|----------------------------------------------------------------------------------------------------|----------------------------------------------------------------------------------------------------|------------------------------|---------------|-------------|
|         | KASSE                                                                                                    |                                                                                                    |                              |               |             |
|         | Bitte beachten Sie die Hinweise am Studiengang/an den Studiengängen. Sie können den Antrag trotzdem kostenpflichtig ste                                                                                                    | llen oder ihn entfernen.                                                                                        |                              |               |             |
|         | Sommersemester 2021<br>Universität Brenen<br>HERE MIN – Bachelor - Beweitung für 1. Fachsemester                                                                                                    | ¢ 75.00                                                                                                    | 5                            |               |             |
|         | Auf Grundlage der von hven gemachten Angeben ist un-assist für desam Studiergang nicht für Sie zuständig. Bitte<br>informeren Sie sich bei der betroffennen Nochzchule, du an-assist im hvem Fail disch zuständig al. Sie kennen den<br>Antrag trotzdem lossterglichtig stellen oder ihn entlernen.                                                                                                    |                                                                                                    |                              |               |             |
|         | ZWISCHENSUMME (INKL. MEHRWERTSTEUER)                                                                                                    | € 75.00                                                                                                    |                              |               |             |
|         | Guthaben                                                                                                    | € 0.00                                                                                                    |                              |               |             |
|         | GESANTSUMME (wiki. Metarwertsteuer)                                                                                                    | € 75.00                                                                                                    | č.                           |               |             |
| ⇒       | 2 Mi Klock auf den Butan Zum Bezahrangeng wenden Sie zur Abweickleng der Zahlang an den Zahlangsdemitteiter Nowla-<br>übernitteit zum Zweich der Zahlangsabricklung folgende Daten an die Noralnet Alfe E-Mail-Adresse, Bewerbernurmere Au<br>Wahrung, Zur Durchführung der Zahlang werden die Ubein ein Abzlandsparz sind. die geweitigen Otwine-Bezahldierste<br>Kendifarterinstitate übermitteit. Weitere Informationen Inden Sie in unseren Datenschatzhinweisen. | et AG weitergeleitet: uni-assist e.V.<br>dtragsnummer und Zahlungsbetrag inkl.<br>, Kreditinstitute, Banken und |                              |               |             |
|         | Ich habe die Allgemeinen Geschäftsbedingungen sowie die Datenschutzhinweise gelesen und stimme diesen zu. Ich möchte<br>an uni-assist e V übermitteln.                                                                                                    | den Antrag nun verbindlich zur Bearbeitung                                                                      |                              |               |             |
| ⇔       | Ich versichere nach bestem Wissen und Gewissen, dass alle Angaben im Antrag vollständig und richtig eind. Ich versichere, i<br>Studierleistungen im Ih- und Ausland verschweigen habe. Ich weit, dass falsche Angaben zum Ausschluss vom Zuliessungs<br>bew. Einschweitung darch die Nochschlie filtens nörene.                                                                                                    | dass ich keine erfragten Studienzeiten und<br>werfahren oder zum Widerruf der Zulassung                         |                              |               |             |
| ⇒       | Ich bin mir bewusst, dass meine Bewerbung Anträge enthält, für die uni-assist wahrscheinlich nicht zuständig ist.                                                                                                    |                                                                                                    |                              |               |             |
|         | Zurück                                                                                                    | Zum Bezahlvorgang                                                                                               |                              |               |             |

14. در این صفحه به شما دو روش برای پرداخت هزینه ارائه شده است.

| BESTELENFORMATIONEN                                                                                                  |                                                                     |           |
|----------------------------------------------------------------------------------------------------|---------------------------------------------------------------------|-----------|
| uni-assist e.V.                                                                                                    |                                                                     |           |
| Betrag 75,00 EUR                                                                                                    |                                                                     |           |
| ZAHLUNGSARTEN                                                                                                    |                                                                     |           |
|                                                                                                    |                                                                     | 2400      |
| Kredit- / Debitkarten                                                                                                |                                                                     | VISA      |
| Kredit- / Debitkarten     Der Betrag wird von Ihrer Kreditkarte abgebucht, sobald di                                 | e Bestellung abgeschickt wird.                                      | VISA      |
| Kredit- / Debitkarten  Der Betrag wird von Ihrer Kreditkarte abgebucht, sobald di                                    | e Bestellung abgeschickt wird.                                      | VISA      |
| Kredit- / Debitkarten  Der Betrag wird von Ihrer Kreditkarte abgebucht, sobald di  Karteninhaber*                    | e Bestellung abgeschickt wird.                                      | VISA      |
| Kredit- / Debitkarten  Der Betrag wird von Ihrer Kreditkarte abgebucht, sobald di  Karteninhaber*  Monat* Jahr* Jahr | e Bestellung abgeschickt wird.<br>Kartennummer*<br>Sicherheitscode* | VISA<br>E |

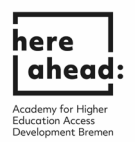

15. هنگامی که این پیغام را مشاهده می کنید ، برنامه ارسال شده است و توسط Uni-Assist در حال پردازش است. زمان پردازش ممکن است مدتی طول بکشد. به شما از طریق ایمیل اطلاع داده خواهد شد.

≣assist

☆ MEIN KONTO - MEINE ANTRÄGE - MEIN POSTFACH (0)

## MEINE ANTRAGSÜBERSICHT

## Sommersemester 2021

| HERE GKG<br>Bachelor<br>Universität Bremen                                                                                                    | Bewerbung für 1. Fachsemester<br>Zulassungstyp: NC-frei             |  |  |  |
|----------------------------------------------------------------------------------------------------|---------------------------------------------------------------------|--|--|--|
| Antragsformular<br>Details anzeigen                                                                                                    | Studiengang erneut der Auswahlliste hinzufügen. Antrag zurückziehen |  |  |  |
| Zahlung erhalten                                                                                                    | /⊟ In Bearbeitung                                                   |  |  |  |
| Papierloses Bewerbungsverfahren: Bitte schicken Sie für diesen Antrag keine Dokumente per Post. Laden Sie Ihre Dateien<br>stattdessen bitte online hoch.<br>Zum Upload meiner Dokumente |                                                                     |  |  |  |

Anträge insgesamt: 1

1